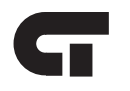

# CTC Load Utility<sup>™</sup> User Guide

Doc. No. MAN-1050

The information in this document is subject to change without notice. The software described in this document is provided under license agreement and may be used or copied only in accordance with the terms of the license agreement.

The information, drawings, and illustrations contained herein are the property of Control Technology Corporation. No part of this manual may be reproduced or distributed by any means, electronic or mechanical, for any purpose other than the purchaser's personal use, without the express written consent of Control Technology Corporation.

The following are trademarks of Control Technology Corporation:

- Quickstep
- CTC Monitor
- CTC Utilities
- CTC Load Utility

The American Advantage is a registered trademark of Control Technology Corporation. MS-DOS and Windows are trademarks of Microsoft Corporation.

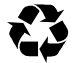

This manual is printed on recycled paper.

## **Contents**

| No | otes to Readers                                                                                         | vii  |
|----|----------------------------------------------------------------------------------------------------|------|
| 1  | Getting Started                                                                                         | 1-1  |
|    | Installing the CTC Load Utility                                                                         | 1-2  |
|    | Setting Up Computer – Controller Connections<br>Using the RS-232 Port for CTC Load Utility – Controller | 1-3  |
|    | Communications                                                                                          | 1-3  |
|    | Using Ethernet for CTC Load Utility – Controller                                                        |      |
|    | Communications                                                                                          | 1-5  |
|    | Launching the CTC Load Utility                                                                          | 1-7  |
|    | CTC Load Utility Overview                                                                               | 1-8  |
|    | Configuring Computer – Controller Communications                                                        | 1-10 |
|    | Configuring RS-232 Communications                                                                       | 1-10 |
|    | Configuring Ethernet Communications                                                                     | 1-12 |
| 2  | Download File Utility                                                                                   | 2-1  |
|    | Downloading Files                                                                                       | 2-2  |
| 3  | Upload File Utility                                                                                     | 3-1  |
|    | Uploading Files                                                                                         | 3-2  |
| Ap | opendix                                                                                                 |      |
| -  | Function Return Codes by CTCCOM16.DLLs                                                                  | A-2  |

# **Notes to Readers**

The CTC Load Utility User Guide provides the following information:

- Installing and launching the CTC Load Utility.
- Setting up and configuring computer-controller communications for the CTC Load Utility.
- Downloading object (DSO) files to controllers.
- Uploading object (DSO) files from controllers.

#### **Related Documents**

The following documents contain additional information:

- For information on Quickstep, refer to the *Quickstep<sup>TM</sup>* Language and Programming Guide or the *Quickstep<sup>TM</sup>* User Guide.
- For information on your controller and its modules, refer to the appropriate Installation and Applications Guide.
- For information on on the registers in your controller, refer to the *Register Reference Guide*.
- For information on Microsoft Windows or your PC, refer to the manuals provided by the vendor.

#### **Book Conventions**

The following conventions are used in this book:

| ALL CAPS BOLDFACE              | Identifies DOS, Windows, installation program file names.                                                                                           |
|--------------------------------|----------------------------------------------------------------------------------------------------|
| Boldface                       | Indicates information you must enter, an action you must<br>perform, or a selection you can make on a dialog box or<br>menu.                        |
| Italics                        | Indicates a word requiring an appropriate substitution.<br>For example, replace <i>filename</i> with an actual file name.                           |
| Text_Connected_With_Underlines | Indicates symbolic names used in Quickstep programs.<br>Step Names are ALL_CAPITALS. Other symbolic names<br>can be Initial_Capitals or lower_case. |
| Small Caps                     | Identifies the names of Quickstep instructions in text.                                                                                             |
| Courier font                   | Identifies step names, comments, output changes, and<br>Quickstep instructions appearing in the Quickstep editor.                                   |
| Art Code                       | Identifies the file name of a particular graphic image.                                                                                             |

#### How to Contact Control Technology Corporation

Control Technology Corporation is located in Massachusetts, and we are open from 8:30 a.m. to 5:00 p.m. eastern time. Contact us at 1-508-435-9595 and 1-800-282-5008 or FAX 1-508-435-2373.

See us on the World Wide Web: http://www.control.com/.

#### **Your Comments**

We welcome your suggestions and comments about this or any other Control Tech document. Comment forms are in the file called **BUGRPT.WRI**, which was installed in the **QSWIN21** directory during your Quickstep installation. You can also email comments to techpubs@control.com.

## **Getting Started**

#### Contents

| Installing the CTC Load Utility                  | 1-2  |
|--------------------------------------------------|------|
| Setting Up Computer – Controller Connections     | 1-3  |
| Launching the CTC Load Utility                   | 1-7  |
| CTC Load Utility Overview                        | 1-8  |
| Configuring Computer - Controller Communications | 1-10 |

## Installing the CTC Load Utility

Install the CTC Load Utility software from Windows as follows:

- 1. Insert the first disk into drive A or B.
- 2. Start the installation as follows:
  - a. For Windows 3.1/3.11 users:

Open the **Program Manager**, pull down the **File** menu, and choose the **Run** command.

- b. For Windows 95/NT users: Select the Start menu from the Taskbar and choose the Run command.
- 3. Type A:\SETUP (type B:\SETUP if you are using drive B) in either the Command Line (Win 3.1/3.11) or the Open (Win 95/NT) text box and press ENTER or select OK.
- 4. Enter the following information on the screen when prompted:
  - The directory to contain the CTC Load Utility files (default is C:\QSWIN21\CTCLOAD)

If Quickstep is installed in a directory other than C:\QSWIN21, it is recommended that you install the CTC Load Utility in a subdirectory under it called CTCLOAD. For example, if Quickstep was installed in H:\QS\QSWIN21, install the CTC Load Utility in H:\QS\QSWIN21\CTCLOAD.

- The program group for the CTC Load Utility icon (default is Quickstep 2.1)
- 5. When the installation is complete, select **Finish** or press **Enter**.

### **Setting Up Computer – Controller Connections**

The CTC Load Utility can be set up to communicate with a controller through an RS-232 port or an Ethernet network. You must establish a physical connection between your PC and the controller before you can use the CTC Load Utility to communicate with the controller.

#### Using the RS-232 Port for CTC Load Utility – Controller Communications

Your controller is equipped with a built-in protocol allowing direct computer communications with the controller's RS-232 port. This protocol is described in the Tech Note, *Data Communications*.

The connection to the controller's RS-232 port is made through a modular jack (labeled COMM) on the controller's front panel. This jack carries the receive signal, two grounds, and the transmit signal for the communications channel. The pin diagram on the right illustrates the wiring of the jack; only the center four conductors of a six-conductor jack are used.

Standard Control Technology cables are available for connecting to this jack (see the diagram on the following page). As an alternative, many commonly available telephone cables may be substituted.

If you have a *Model 2600XM* or *Model 2700* controller, you can also connect the computer to one of the two RS-232 ports on either a *Model 2216 RS-232 Communications Module* or a *Model 2217 Ethernet Module*.

#### **Connecting to a D-Connector**

RS-232 ports on computers are usually configured through 25-pin (DB25) or 9-pin (DB9) D-type connectors. There is a standard for wiring such connectors, which is followed by most PC manufacturers.

#### Modular Jack Pin Connections

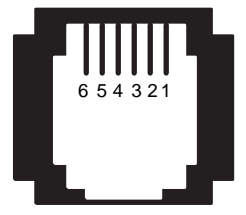

- 1 Not Used
- 2 TxD outbound
- 3 Ground
- 4 Ground
- 5 RxD inbound
- 6 Not Used

CT1

#### Setting Up Computer - Controller Connections

Control Technology has adapters available that connect directly to a male DB25 or DB9 connector. These adapters provide a modular jack wired for compatibility with the COMM port. To be fully compatible when using this adapter, the computer's communications port should be wired as a DTE (Data Terminating Equipment) device as follows:

- Pin 2 = TxD
- Pin 3 = RxD
- Pin 7 = Ground

**NOTE:** Do not connect the controller to a telephone line.

The following illustration shows computer-controller connections using an RS-232 connection and lists the part numbers for DB25 and DB9 connectors.

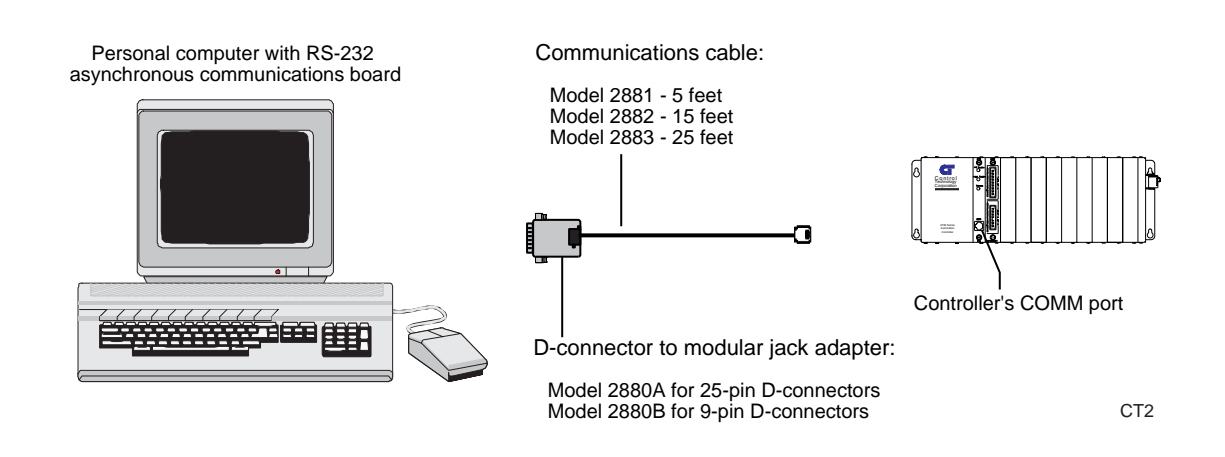

#### Using Ethernet for CTC Load Utility – Controller Communications

If you have a *Model 2600XM* or *Model 2700* controller, it can access an Ethernet network for controller-computer communications using a *Model 2217 Ethernet Module*. The 2217 contains 10Base2 and 10BaseT connections as well as two RS-232 ports. Using Ethernet, you can use the CTC Load Utility to communicate with any controller on your network.

**NOTE:** Although you may have multiple controllers on a network, you can only communicate with one controller at a time.

The connection for the controller's Ethernet port uses Ethernet IEEE 802.3 standard 10Base2 and 10BaseT connections. For additional information about setting up Ethernet communications, refer to the *Model 2217 Ethernet Module Installation and Applications Guide*.

The following illustration shows computer-controller connections using an Ethernet connection.

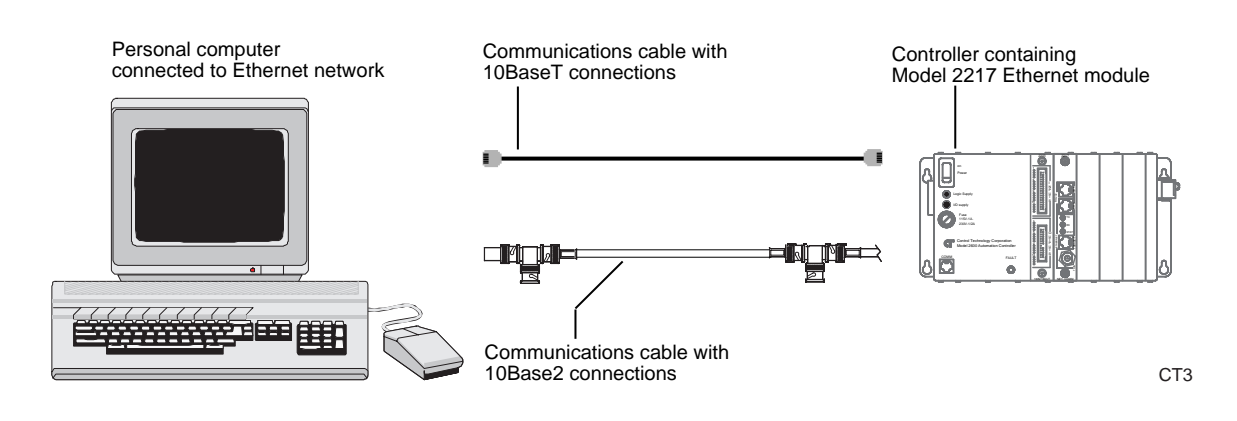

The following illustration shows the different types of communications cables with 10Base2 and 10BaseT connectors and their associated part numbers.

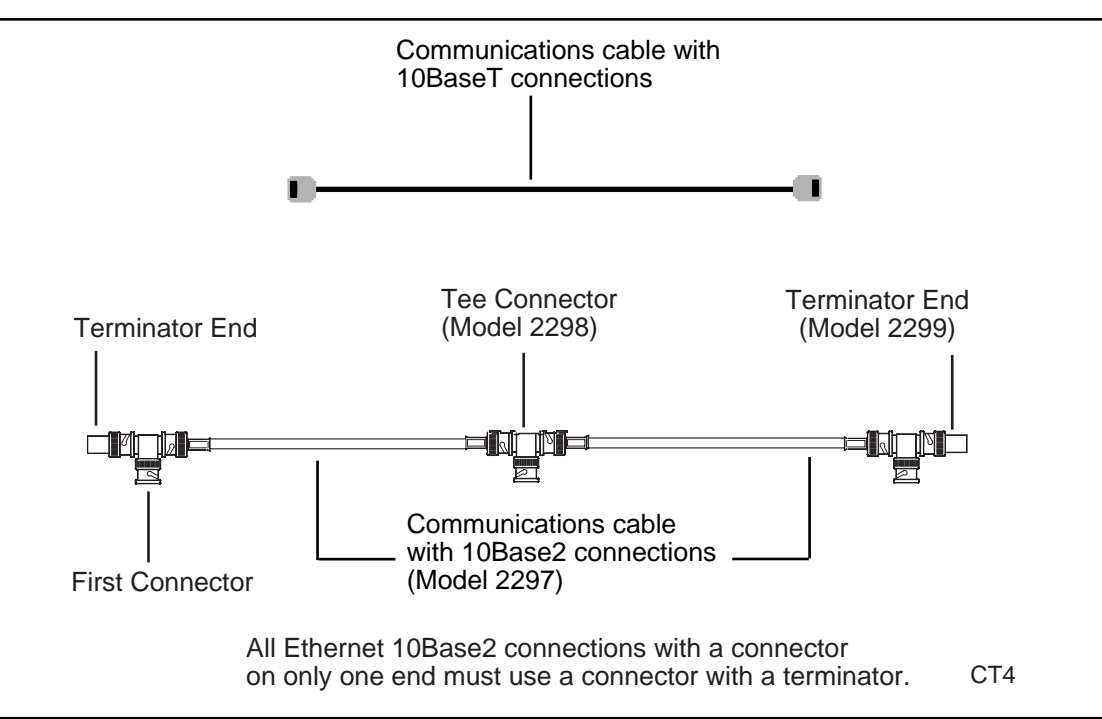

## Launching the CTC Load Utility

- 1. Launch the CTC Load Utility as follows:
  - a. For Windows 3.1/3.11 users:

Open the **Program Manager**, pull down the **File** menu, and choose the **Run** command.

b. For Windows 95/NT users:

Select the **Start** menu from the Taskbar and choose the **Run** command.

- c. Type C:\QSWIN21\CTCLOAD\CTCLOAD.EXE in either the Command Line text box (Win 3.1/3.11) or in the Open text box (Win 95/NT) and press ENTER (or select OK).
- NOTE: You can also launch the program by locating the CTC Load Utility icon with the Program Manager (Windows 3.1/3.11) or the Start menu (Windows 95/NT).
- 2. The CTC Load Utility main window appears.

| <mark>ፍ</mark> CTC Load ሀ | Jtility - Untitled 📃                       |     |
|---------------------------|--------------------------------------------|-----|
| <u>F</u> ile <u>H</u> elp |                                            |     |
|                           | Download Program File to CTC Controller    |     |
|                           | Upload Program from CTC Controller to File |     |
|                           |                                            | LD1 |

## **CTC Load Utility Overview**

The CTC Load Utility consists of two utilities that interact closely with your controller and Quickstep for Windows programs. You can communicate with your controller through either a serial or Ethernet connection. Refer to *Configuring Computer - Controller Communications* for details on how to configure such a connection.

These utilities allow you to:

- Download programs to your controller.
- Upload programs from your controller.

#### **CTC Load Utility Main Window Overview**

The following illustration shows the CTC Load Utility main window and describes the different parts of the window.

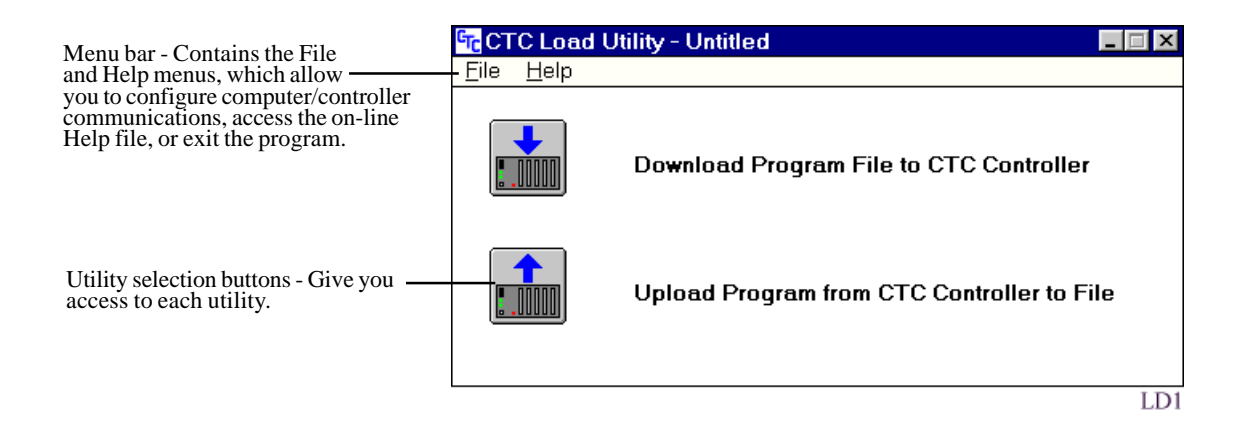

## **Configuring Computer – Controller Communications**

Before you can use the CTC Load Utility to communicate with your controller, you must indicate the type of communications used in the Communications Setup dialog box. From this dialog box, you can specify the communications port used for RS-232 communications or the computer and controller node numbers for Ethernet communications.

#### **Configuring RS-232 Communications**

To configure RS-232 communications:

1. Select **Setup** from the **File** menu.

| <mark>ፕር</mark> CT( | C Load Ut    | ility - Untitled 📃                         |     |
|---------------------|--------------|--------------------------------------------|-----|
| <u>F</u> ile        | <u>H</u> elp |                                            |     |
| <u>S</u> etu        | p Ctrl+S     |                                            |     |
| Exit                |              | ownload Program File to CTC Controller     |     |
|                     |              | Upload Program from CTC Controller to File |     |
|                     |              |                                            | LD6 |

The Communications Setup dialog box appears.

| Communications Setup | ×      |
|----------------------|--------|
| Communications Port: | COM1 - |
| Baud Rate:           | 9600 💌 |
| Host Node Number:    | 999    |
| Target Node Number:  | 0      |
| Timeout (ms):        | 250    |
| Retries:             | 0      |
| ОК                   | Cancel |
|                      | LD2    |

2. Click the **arrow** on the right side of the **Communications Port** field to display the choices for communications.

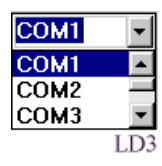

- 3. Select the communications port (COM1 through COM8).
- 4. Click the **arrow** on the right side of the **Baud Rate** field to display the baud rates.

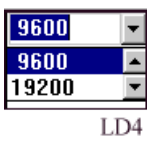

- 5. Select the baud rate; the default is 9600 baud.
- **NOTE**: Although the baud rate is generally selectable, some controllers have a fixed baud rate. Refer to your controller's installation guide for configuration specifications.
- 6. Enter a delay time in milliseconds in the **Timeout** field. This value specifies the amount of time elapsed before a communications failure is reported.
- 7. Enter the number of communication retries in the **Retries** field. This value specifies the number of communication retries that occur before a communications failure is reported.
- 8. Select **OK** when you have finished making your selections.

#### **Configuring Ethernet Communications**

To configure Ethernet communications:

1. Select **Setup** from the **File** menu.

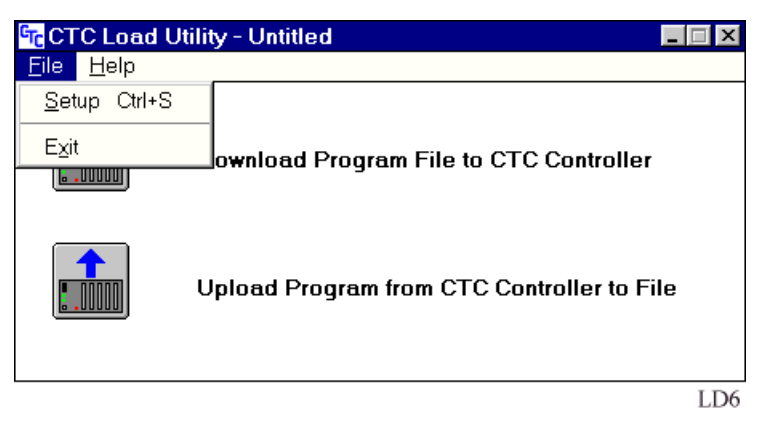

The Communications Setup dialog box appears.

| Communications Setup | ×      |
|----------------------|--------|
| Communications Port: | COM1 - |
| Baud Rate:           | 9600 🔽 |
| Host Node Number:    | 999    |
| Target Node Number:  | 0      |
| Timeout (ms):        | 250    |
| Retries:             | 0      |
| ОК                   | Cancel |
|                      | LD2    |

2. Click the arrow on the right side of the **Communications Port** field to display the choices for communications.

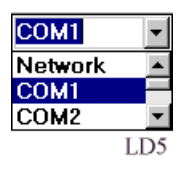

#### 3. Select Network.

**NOTE:** Network communications are accomplished with either a *Model* 2217 Ethernet Module or with a *MultiPro* controller containing a built-in Ethernet connector.

- 4. Enter the address of the host computer in the **Host Node Number** field.
- 5. Enter the network node address of your controller in the **Target Node Number** field.
- 6. Enter a delay time in milliseconds in the **Timeout** field. This value specifies the amount of time elapsed before a communications failure is reported.
- 7. Enter the number of communication retries in the **Retries** field. This value specifies the number of communications retries that occur before a communications failure is reported.
- 8. Select **OK** when you have finished making your selections.

# **Download File Utility**

#### Contents

**Downloading Files** 

2-2

### **Downloading Files**

This utility takes a compiled Quickstep object (DSO) file and downloads this information to your controller. Although it performs the same function as the **Download** command used in Quickstep, this utility provides you with quick access to the download function when Quickstep is not available.

To open this utility:

- 1. Launch the CTC Load Utility as described in the *Launching the CTC Load Utility* section in Chapter 1, *Getting Started*.
- 2. Press the first utility selection button on the main CTC Load Utility window as indicated below.

|                          | 🚾 CTC Load                | Utility - Untitled                         | ×  |
|--------------------------|---------------------------|--------------------------------------------|----|
|                          | <u>F</u> ile <u>H</u> elp |                                            |    |
| Select this ——<br>button |                           | Download Program File to CTC Controller    |    |
|                          |                           | Upload Program from CTC Controller to File |    |
|                          |                           | Ī                                          | D1 |

A dialog box (shown below) appears which asks if you want to upload a controller program before downloading a new program.

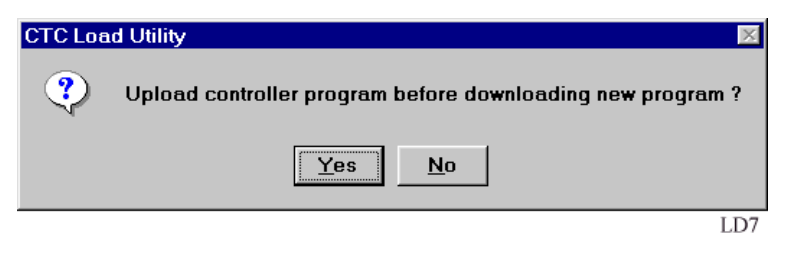

**NOTE**: Downloading an object file replaces the code residing in your controller. Make sure that you have back-up copies of your controller code before downloading any files. If you need to upload your controller code to make a back-up, then select **Yes** and follow the instructions in Chapter 3, *Upload File Utility*.

3. Select **No** to download a new program. The **Download File** dialog box appears (shown below).

| Download File                               |                                                                | ? ×                     |
|---------------------------------------------|----------------------------------------------------------------|-------------------------|
| File <u>n</u> ame:                          | Eolders:<br>c:\qswin21\ctcload<br>C:\<br>C:\<br>C:\<br>C:CLOAD | OK<br>Cancel<br>Network |
|                                             |                                                                | ☐ <u>R</u> ead only     |
| <b>X</b>                                    |                                                                | 7                       |
| List files of type:<br>Object Files (*.DSO) | Dri <u>v</u> es:<br>C DRIVE                                    | ×                       |
|                                             |                                                                | LD8                     |

4. Locate the DSO file that you want to download and select the file by clicking once with the mouse; the file name appears in the **File name** field.

**NOTE**: If you are running CTC Monitor, make sure that monitoring is suspended before you attempt to download a program.

5. Select **OK**. The utility downloads the file to the controller and displays a message similar to the illustration below.

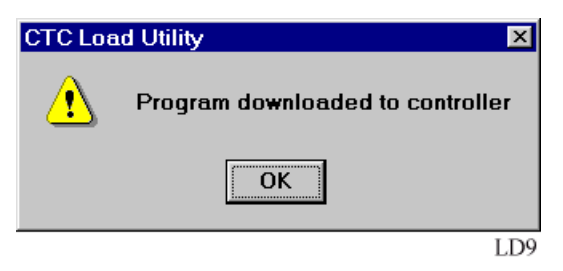

# **Upload File Utility**

#### Contents

Uploading Files

3-2

### **Uploading Files**

This utility uploads a controller program and creates a Quickstep object (DSO) file.

To open this utility:

- 1. Launch the CTC Load Utility as described in the *Launching the CTC Load Utility* section in Chapter 1, *Getting Started*.
- 2. Press the second utility selection button on the main CTC Load Utility window as indicated below.

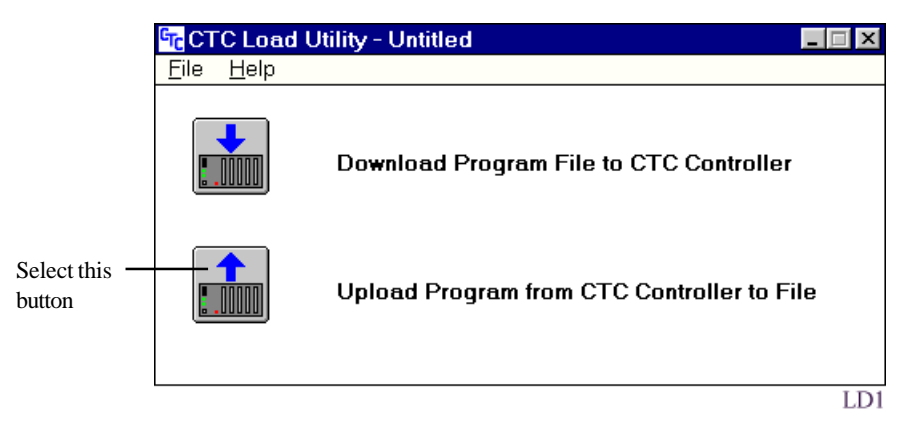

The Upload File window appears (shown on the next page).

| Upload File                                |   |                                                    |   | ? X          |
|--------------------------------------------|---|----------------------------------------------------|---|--------------|
| File <u>n</u> ame:<br>SERVO.DSO            |   | Eolders:<br>c:\qswin21\ctcload<br>C:\<br>C QSWIN21 | A | OK<br>Cancel |
|                                            |   | Ctcload                                            |   | Network      |
|                                            | 7 |                                                    | 7 |              |
| Save file as type:<br>Object Files (*.DSO) | • | Drives:                                            | • |              |
|                                            |   |                                                    |   | LD10         |

- 3. Type the DSO file name in the **File name** field.
- 4. Select **OK**. The utility uploads the controller information, stores it in the DSO file, and displays a message similar to the one shown below.

| CTC Loa | d Utility 🔀                      |
|---------|----------------------------------|
| ⚠       | Program uploaded from controller |
|         | ОК                               |
|         | LD11                             |

## Appendix

## Appendix

#### Contents

Function Return Codes by CTCCOM16.DLL A-2

## Function Return Codes by CTCCOM16.DLL

| Return Value | Likely Cause                                                         |
|--------------|----------------------------------------------------------------------|
| 0            | Function failed                                                      |
| 1            | Function succeeded                                                   |
| 158          | Serial port in use; select another port                              |
| 159          | Serial port not found; select another port                           |
| 160          | Unknown serial port error                                            |
| 165          | Illegal stop-bits value; serial port settings incorrect              |
| 166          | Illegal word length value; serial port settings incorrect            |
| 167          | Illegal parity value; serial port settings incorrect                 |
| 168          | Illegal baud rate value; serial port settings incorrect              |
| 169          | Serial port receive warning; check for noisy serial connection       |
| 177          | Serial port receive time-out; check time-out value in use            |
| 178          | Network/serial connection in use; close existing connection          |
| 179          | Unable to initialize serial port                                     |
| 180          | End of file found when not expected; corrupted object file           |
| 181          | Bad file position found in file; corrupted object file               |
| 182          | Bad file length; corrupted object file                               |
| 183          | Bad object record; corrupted object file                             |
| 184          | Not a DSO file; corrupted object file                                |
| 185          | DSO file has different architecture type than destination controller |
| 186          | Quickstep object (DSO) file not found                                |
| 187          | Quickstep file (DSP, FIG, TAB, or DSO) not found                     |
| 194          | Failed network connection; cannot access network                     |
| 195          | Unknown remote node; controller node cannot be found on network      |
| 196          | Unsupported remote operation; cannot perform action over network     |
| 205          | Bad response protocol; message not a binary protocol message         |
| 206          | Bad response; message not for requested data                         |
| 214          | Bad response length; message fails length test                       |
| 215          | Bad response checksum; message does not pass checksum test           |
| 216          | Out-of-range; data requested does not exist (e.g. Flag 33)           |
| 235          | Network not ready; make sure network connection is in use            |
| 236          | Network communications time-out; check time-out value in use         |
| 246          | Windows timer not accessible                                         |
| 255          | Unknown network error                                                |